# Objektif Yapılandırılmış Klinik Sınavlar (OSCE)

Öğrenci Rehberi

Bezmialem Vakıf Üniversitesi Tıp Eğitimi Öğrenci Kurulu (TEÖK) Aralık 2023

# İÇİNDEKİLER

- OSCE nedir?
- OSCE nasıl gerçekleştirilir?
- Öğrenci gözünden sınav ekranı
- Gözlemci gözünden sınav ekranı

## Hazırlayanlar

Dönem IV Öğrencisi Stj. Dr. Batuhan Galip Aydoğdu Dönem III Öğrencisi Beraa Nazyph Gulhan

#### **OSCE** Nedir?

Ölçme ve değerlendirme, bir eğitim sürecinin en önemli unsurudur. Bu unsur, eğitim programının (müfredatın) amaç ve hedeflerine göre öğrencinin kazanması gereken bilgi, beceri ve tutumun ne kadarının kazanıldığını ölçmeyi amaçlar.

Bilgi ve bilginin analizi, sentezi ve yorumlanmasını gerektiren zihinsel beceriler, iyi hazırlanmış ve sıklıkla kullanılan çoktan seçmeli veya diğer yazılı sınavlarla ölçülebilir. Ancak, özellikle bir tıp öğrencisinin mutlaka kazanması gereken uygulamalı beceriler (enjeksiyon yapma, muayene, tetkik isteme vb.) ve iletişim becerileri (hasta ve ailesi ile empati kurma vb.) yazılı sınavlarla ölçülemez.

Becerilerin ölçülmesi için tercih edilen sözlü veya klinik sınavların, diğer sınav tipleri gibi öğrencinin eğitim programında hedeflenen içeriğe uygun olması, farklı öğretim üyeleri ve/veya farklı öğrencilere uygulandığında benzer sonuçlar vermesi, değerlendirme ölçütlerinin belli olması ve dolayısıyla yapılandırılmış olması gerekir.

Tıp fakültesi öğrencisinin teorik bilgisi, iletişim becerilerini (hasta ve ailesi ile empati kurma vb.) değerlendirme yöntemlerinden biri olan Objektif Yapılandırılmış Klinik Sınav (OSCE), öğrencilerin klinik uygulamalar sırasında kendilerinden beklenen uygulama ve becerileri istenen düzeyde uygulamaya hazır olma durumlarını değerlendirmek için kullanılan geçerli bir stratejidir. Fakültemiz 4. ve 5. sınıf öğrencileri her staj bloğu sonrasında OSCE sınavlarına girerek değerlendirilir. OSCE sınav puanları öğrencilerin ilgili staj blok notlarının %20'sini oluşturmaktadır. Sınav süresi stajdan staja değişmekle birlikte genel olarak 10 dakikadır. Staj sonunda girilecek olan OSCE sınavı olgu sayısı staj bloğundan staj bloğuna farklılık göstermekle birlikte 1 ile 3 arasında değişmektedir.

Bu yöntem, eğitim programının amaç ve hedeflerine göre hazırlanmış, açık ve net soruların sorulduğu, yanıtların önceden belirlenmiş ölçütlere göre değerlendirildiği sınavdır. Bu sınavlar sayesinde, öğrencilerin kazandıkları bilgi, beceri ve tutumlar daha doğru ve yansız bir şekilde ölçülebilmektedir.

#### **OSCE Nasıl Gerçekleştirilir?**

OSCE sınavları öncesinde öğretim üyeleri tarafından eğitim programının amaç ve hedeflerine uygun olarak hastalık senaryoları hazırlanır.

Sınavdan günler öncesinde simüle hasta rolü yapacak kişiler seçilir ve sınav günü sınav yerine çağrılırlar.

Sınav günü öğrencilerin sorabileceği sorular ve simüle hastaların vereceği cevapların yazdığı senaryolar ilgili simüle hastalarla paylaşılır.

Sınav başlamadan önce öğrenciler bir odada toplanır, iletişim araçları toplanır ve sınav süresince dışarı çıkmalarına izin verilmez.

Sırayla öğrenciler sınavların gerçekleştirileceği poliklinik odalarına alınır.

Sınav esnasında sınava girecek öğrenciler ile sınavdan çıkmış öğrencilerin iletişime geçmesi engellenir.

Sırası gelen öğrenci ilgili sınav odasına girerek KEYPS sistemi üzerinden sisteme giriş sağlar.

Sınav başlama zili çaldığında simüle hasta odaya girince sınav başlamış olur.

Sınav esnasında öğrenciler hem kameralı sistem sayesinde izlenir ve dinlenir hem de sınav ekranı üzerinden aldıkları kısa notlar ve istedikleri tetkikler gözlem odasında bulunan öğretim üyesi tarafından görülebilir.

Sınav süresi stajdan staja değişmekle birlikte genel olarak 10 dakikadır.

Başlama zili duyulduktan sonra simüle hasta odaya girdiğinde öğrencinin kendisini tanıtması ve hastanın kişisel bilgileri almasıyla sınav başlamış olur.

Kendini tanıtma ve hastanın kişisel bilgilerini aldıktan sonra öğrenci, simüle hastanın şikayetlerini öğrenerek bu şikayetler doğrultusunda detaylı bir şekilde anamnez alır.

Anamnez kısmı detaylı bir şekilde alındıktan sonra hastanın daha önceden sınav sistemine yüklenmiş olan fizik muayene dosyaları öğrenci tarafından açılarak normal ve anormal bulguların sözel ve/veya yazılı bir şekilde değerlendirilmesi gerekir. Bu değerlendirmeler de yapıldıktan sonra anamnez ve fizik muayeneden elde edilen bulgular çerçevesinde ön tanılar belirlenerek bu ön tanılar sözel ve/veya yazılı bir şekilde açıklanır.

Belirlenmiş olan ön tanılar çerçevesinde gerekiyorsa sistem üzerinden laboratuvar istekleri yapılır.

Laboratuvar sonuçları sesli bir şekilde değerlendirilir.

Bu değerlendirmeler yapıldıktan sonra gerekiyorsa görüntüleme istekleri yapılarak bu sonuçların sesli bir şekilde değerlendirilmesi istenir.

Sisteme senaryolar çerçevesinde laboratuvar ve görüntüleme sonuçları eklendiği için senaryo ile ilgili olmayan tetkik ve görüntüleme istenmesi sonucunda sonuçlar normal çıkabilir veya sonuç görüntülenmeyebilir.

Elde edilen tüm veriler sonucunda hastanın tanısı hastaya açıklanır ve daha sonra hastaya gerekiyorsa, konsültasyon, sevk, cerrahi, medikal tedavi, rehabilitasyonu da içerecek şekilde tedavi planı açıklanarak sınav bitirilir.

# Öğrenci Gözünden Sınav Ekranı

<u>Şekil 1</u>

| Exercise Driverstesi Top Fakutes                                                                                                    | Tr = 😤 🌲 🔤 =                                                                                                    |
|----------------------------------------------------------------------------------------------------|----------------------------------------------------------------------------------------------------|
| Sinavın bitmesi için kalan süre burada yazacaktır.                                                                                                    |                                                                                                    |
| Öğrenci - OSCESınav Ekranı<br>Soru Kökü: 1. Simüle hastadan öykü alınız 2. Elektronik ortamdan fizik muayene dosyasını açınız. Bulgularınızı hastaya apklayınız. 3. Öykü ve FM veriler<br>görümüleme testlerini sistemden isteyiniz ve sesil olarak değerlendiriniz 6. Hastaya tanınızı apklayınız. 7. Hastaya gereliyorsa, konsültasyon, sevit, cerahi, | ne dayanarak hastaya ön tanılanınzı açıklayımız 4. Gerekiyorsa laboraturar tesflerini sistemden isteyiniz ve sesli olarak değerlendiriniz. 5. Gerekiyorsa<br>medikal tedavi, rehabilitasyonu da içerecek şekilde tedavi planımızı açıklayımız. |
| Čyků                                                                                                    |                                                                                                    |
| Simüle hastadan öykü almız                                                                                                    | Yorumlarınız buraya yazınız. Otomatik kaydedilecektir.                                                                                                    |
|                                                                                                    | Å                                                                                                    |
| Fizik Muayene                                                                                                    |                                                                                                    |
| Elektronik ortamdan fizik muayene dosyasini açınız, gerekiyorsa maketle muayene yaparak, bulgularınızı hastaya açıklayınız.<br>Dosyalar:<br>FM Ses Dosyası                                                                                                    | Yorumlarımz buraya yazınız. Olomalik kaydedilecektir.                                                                                                    |
| Fizik Muayene Burguan                                                                                                    |                                                                                                    |
| Ön tarıv                                                                                                    |                                                                                                    |
| Öykü ve FM verilerine dayanarak hastaya ön tanılarınızı açıklayınız.                                                                                                    | Yorumlarınız buraya yazınız. Olomatik kaydedilecektir.                                                                                                    |
|                                                                                                    |                                                                                                    |
| Laboratuar İstekleri                                                                                                    |                                                                                                    |
| Gerebiyorsa laboratuvar testlerini sistemden isteyiniz ve sesil olarak değerlendiriniz.                                                                                                    | Yorumlarınız buraya yazınız. Otomatik kaydedilecektir.                                                                                                    |
| Laboratuar istekieri:                                                                                                    |                                                                                                    |

## <u>Şekil 2</u>

| Gerekiyorsa laboratuvar testlerini sistemden isteyiniz ve sesli olarak değerlendiriniz.                                             | Yorumlarınız buraya yazınız. Otomatik kaydedilecektir. |                                       |
|----------------------------------------------------------------------------------------------------|--------------------------------------------------------|---------------------------------------|
|                                                                                                    |                                                        |                                       |
| Laboratuar İstekleri:                                                                                                    |                                                        | - A                                   |
| Seçiniz                                                                                                    | Laboratuar İstekleriniz                                | Sonuç                                 |
| Lab Genura lete                                                                                                    |                                                        |                                       |
|                                                                                                    |                                                        |                                       |
| Tüm Liste Görünümü                                                                                                    |                                                        |                                       |
|                                                                                                    |                                                        |                                       |
| i<br>Görüntüler                                                                                                    |                                                        |                                       |
| Analiinene näivinkileens kostenin nistanden istavinis on ensä alansk deändendivinis                                                 |                                                        |                                       |
| Gerekiyorsa goruntuleme tesiterini sistemoen isteyiniz ve sesii olarak degenendiriniz                                               | Yorumlarınız buraya yazınız. Otomatik kaydedilecektir. |                                       |
| Berlindlinger Labetant                                                                                                    |                                                        |                                       |
| Goruntuleme istekteri:                                                                                                    |                                                        | 6                                     |
| -Seciniz-                                                                                                    | Goruntuleme Istegi                                     | sonuç                                 |
| Görüntüleme Sonucu İste                                                                                                    | Seçiniz                                                | Görüntüle                             |
| Tilm Lista (Carlinimi)                                                                                                    |                                                        |                                       |
|                                                                                                    |                                                        |                                       |
|                                                                                                    |                                                        |                                       |
| Ayıncı Tanı                                                                                                    |                                                        |                                       |
| Hastaya tanınızı açıklayınız.                                                                                                    | Yorumlarınız buraya yazınız. Otomatik kaydedilecektir. |                                       |
|                                                                                                    |                                                        |                                       |
|                                                                                                    |                                                        | h                                     |
|                                                                                                    |                                                        |                                       |
| Tedavi                                                                                                    |                                                        |                                       |
|                                                                                                    |                                                        |                                       |
| Hastaya gerekiyorsa, konsultasyon, sevk, cerrahi, medikal tedayi, rehabilitasyonu da içerecek şekilde tedayi planınızı açıklayınız, | Yorumlarınız buraya yazınız. Otomatik kaydedilecektir. |                                       |
|                                                                                                    |                                                        | · · · · · · · · · · · · · · · · · · · |
|                                                                                                    |                                                        | <b>\</b>                              |

Öğrenciler sınav başlatıldıktan sonra Şekil 1 ve 2'de yer alan ekran karşısına çıkar

<u>Şekil 3</u>

|                                                                                                    |                                                             |   | 11- A A |
|----------------------------------------------------------------------------------------------------|-------------------------------------------------------------|---|---------|
|                                                                                                    |                                                             |   |         |
|                                                                                                    |                                                             |   |         |
| Öyia                                                                                                    |                                                             |   |         |
| Sindle hastaten (x40 einz                                                                                                    | Necmi Bey Vital Bulguları<br>Ateş: 39,3 °C<br>Nabız: 106/dk |   |         |
|                                                                                                    | TA: 125/82 mmHg<br>Solunum Savisi: 24/dk                    |   |         |
| n och kollsom<br>Elektronk oden dan förk musivete dolven ni ägnita, perskylone mellette mus<br>Dosystar:<br>På Sen Dosyste<br>Fluth Maagene folguter |                                                             |   |         |
| On tan                                                                                                    |                                                             |   |         |
| Qetti ve FM verledne daganarat historiji ili tanhenizi apitagina.                                                                                    |                                                             | × |         |
|                                                                                                    |                                                             |   |         |
|                                                                                                    |                                                             |   |         |
|                                                                                                    |                                                             |   | 0       |

Fizik muayene bulguları kısmına öğrenciler tıkladığında Şekil 3'te yer alan örnekteki şekle benzer bir ekran öğrencilerin karşısına çıkar

<u>Şekil 4</u>

| Dosyalar.                                                             |                                                  |       |
|-----------------------------------------------------------------------|--------------------------------------------------|-------|
| FM Ses Dosyası<br>Fizik Muayene Bulguları                             | Laboratuar İstekleri                             | ×     |
|                                                                       | RHEMATOLOJÍ TETKÍKLERÍ                           | :     |
| on tani                                                               | QBİYOKIMYA TETKİKLERİ                            |       |
| Öykü ve FM verilerine dayanarak hastaya ön tanılarınızı açıklayını    | QKARDIYAK TETKIKLERI                             |       |
|                                                                       | QMİKROBİYOLOJİ - KÜLTÜR-BOYAMA VE PZR TETKİKLERİ |       |
|                                                                       | QELISA TETKIKLERI                                |       |
|                                                                       | <b>©</b> SEROLOJI TETKİKLERİ                     |       |
|                                                                       | QHORMON TETKIKLERÍ                               |       |
| Gerekiyorsa laboratuvar testlerini sistemden isteviniz ve sesli olara | deg Qidrar gaita tetkikleri                      |       |
|                                                                       | QİDRAR BİYOKİMYA                                 |       |
| Laboratuar İstekleri:                                                 | QNEFELOMETRÍK TETKÍKLER                          |       |
| -Seçiniz                                                              | QYÜKLEME TESTLERÍ                                | Sonuç |
| Lab. Sonucu Iste                                                      | &IMMINOENZIMATIK TESTLER                         |       |
| Tim Liste Controlma                                                   | RBEYIN OMURILIK SIVISI INCELEME                  |       |
| Turr Liste Gordnama                                                   | QKAN GAZI                                        |       |
|                                                                       | <b>QEKLEM SIVISI INCELEME</b>                    |       |
| Soruntuler                                                            | @KAN GRUBU                                       |       |
| Gerekiyorsa görüntüleme testlerini sistemden isteyiniz ve sesli olar. | K.de QTER TESTI                                  |       |
|                                                                       | @PATOLOJIK TESTLER                               |       |
| Görüntüleme İstekleri:                                                | <b>Q</b> GENETIK TESTLER                         |       |
| Seçiniz                                                               | Rindirekt Coombs                                 | Sonuç |
| Görüntüleme Senucu Iste                                               | @Spermiogram                                     | •     |
| Tüm Liste Görünümü                                                    |                                                  |       |
|                                                                       | Vazgeç Sonuçları get                             |       |

Öğrenciler laboratuvar tetkikleri kısmında tüm liste görünümü butonuna tıkladığında Şekil 4'te yer alan ekran açılır.

<u>Şekil 5</u>

| Fizik Muayene                    |                   |        |    |
|----------------------------------|-------------------|--------|----|
| Sonuçlar                         |                   |        | ×  |
|                                  |                   |        |    |
| HEMATOLOJI TETKIKLERI - Hemogram |                   |        |    |
|                                  | Referans aralığı. | Sonuç. |    |
| WBC                              | 4,3 - 10,3        |        |    |
| RBC                              | 4,38 - 5,77       |        |    |
| HGB                              | 13,6 - 17,2       |        |    |
| HCT                              | 39,5 - 50,3       |        |    |
| MCH                              | 27,2 - 33,5       |        |    |
| MCHC                             | 32,7 - 35,6       |        |    |
| MCV                              | 80,7 - 95,5       |        |    |
| RDW                              | 11,8 - 14,3       |        |    |
| PLT                              | 156 - 373         |        |    |
| PCT                              | 0 - 0             |        |    |
| MPV                              | 6.8 - 10.8        |        |    |
| LY%                              | 19,4 - 44,9       |        |    |
| M0%                              | 5,1-10,9          |        |    |
| NE%                              | 41 - 73           |        |    |
| E0%                              | 0.9 - 6           |        | J. |
| BA%                              | 0.3 - 1.5         |        |    |
| BA#                              | 0 - 0,2           |        |    |
| EOV                              | 0 - 0,5           |        |    |
| LY#                              | 1.3 - 3.5         |        |    |
| MO#                              | 0,3 - 0,9         |        |    |
| NE# (absolite nötrofil sayısı)   | 2,1 - 6,1         |        |    |
| PDW                              | 11 - 17           |        |    |
|                                  |                   |        |    |

Öğrenciler ilgili laboratuvar tetkiklerini istediğinde öğrencilerin karşısına Şekil 5'te yer alan örnekteki gibi referans aralıkları ve sonuç ekranı çıkar.

<u>Şekil 6</u>

| Gerekiyorsa laboratuvar testlerini sistemden isteyiniz ve sesil olarak değ | riendiriniz.                     | Yorumlarınız buraya yazınız. Otomatik kaydedilecektir. |       |                            |
|----------------------------------------------------------------------------|----------------------------------|--------------------------------------------------------|-------|----------------------------|
| Laboratius Istakleri                                                       | Görüntüleme İstekleri            |                                                        | ×     |                            |
| -Seciniz-                                                                  | QDIREKT GRAFILER                 |                                                        |       | Sonuç                      |
|                                                                            | QULTRASONOGRAFI                  |                                                        |       |                            |
| Lau. Scholu iste                                                           | RRENKLI DOPPLER                  |                                                        |       |                            |
| Tüm Liste Görünümü                                                         | RBILGISAYARLI TOMOGRAFI          |                                                        |       |                            |
|                                                                            | @MANYETIK REZONANS               |                                                        |       |                            |
| Görüntüler                                                                 | €LEKG                            |                                                        |       |                            |
| Gerekiyorsa görünlüleme testlerini sistemden isteyiniz ve sesli olarak de  | €EKO                             |                                                        |       |                            |
|                                                                            | <b>Q</b> EEG                     |                                                        |       |                            |
| Görüntüleme İstekleri:                                                     | €LEMG                            |                                                        |       | Sonuç<br>Sonuç<br>Gorunize |
| Seçiniz                                                                    | <b>Q</b> KULAK BURUN BOĞAZ       |                                                        |       | Sonuç                      |
| Goruntuleme Sonucu iste                                                    | & GASTROINTESTINAL SISTEM        |                                                        |       | Görüntüle                  |
|                                                                            | <b>Q</b> BIYOPSILER              |                                                        |       |                            |
| Tum Lisie Gorunumu                                                         | QNÜKLEER TIP                     |                                                        |       |                            |
|                                                                            | RBOYALI MIKROSKOPIK INCELEME     |                                                        |       |                            |
| Ayıncı Tanı                                                                | RNÖROPSÍKOLOJÍK DEĞERLENDÍRME    |                                                        |       |                            |
| Hastaya tanınızı açıklayınız.                                              | RINON STRES TEST (NST)           |                                                        |       |                            |
|                                                                            | QCONTRACTION STRESS TEST (CST)   |                                                        |       |                            |
|                                                                            | <b>®BIYOFIZIK PROFIL TESTI</b>   |                                                        |       |                            |
|                                                                            | <pre>@JMAMMOGRAFI</pre>          |                                                        |       |                            |
| Tedavi                                                                     | <b>Q</b> SOLUNUM FONKSIYON TESTI |                                                        | _     |                            |
| Hastaya gerekiyorsa, konsültasyon, sevik, cerrahi, medikal tedavi, rehabi  | QDERI TESTLERI                   |                                                        |       |                            |
|                                                                            |                                  | Vazgeç Sonuçları                                       | getir |                            |
|                                                                            |                                  |                                                        |       |                            |

Öğrenciler görüntüleme tetkiklerini kısmında tüm liste görünümü butonuna tıkladığında karşılarına Şekil 6'da yer alan ekran açılır.

<u>Şekil 7</u>

| serekiyorsa naboratovan testenini sistemben ekeyine ve sesi orarak beg                                                                                                    | aneronaniz.                       | Yosimtamiz burgya yazmiz. Otomittik kaydédilecektik |   |
|----------------------------------------------------------------------------------------------------|-----------------------------------|-----------------------------------------------------|---|
| Sonuçlar                                                                                                    |                                   |                                                     | × |
| DIREKT GRAFILER - AKCIĞER GRAFISI PA. (TEK YON)                                                                                                    |                                   |                                                     |   |
| Sonuç.                                                                                                    |                                   |                                                     |   |
| normal                                                                                                    |                                   |                                                     |   |
|                                                                                                    |                                   |                                                     |   |
|                                                                                                    | T BI, MAKANALAL SINUS             |                                                     |   |
|                                                                                                    | CORONAL TEMPOMANDIBULAR EK. TOMO. |                                                     |   |
|                                                                                                    | D BT. TORAKS                      |                                                     |   |
| and the second second se | BILTOMOGRAFI(DIĞER)(SPIRALBT)     |                                                     |   |
| Tedavi                                                                                                    | BT. ÜST ABDOMEN                   |                                                     |   |
| Hastava berekivorsa, konsultasvon, sevk, cerrahi, medikal tedavi, rehab                                                                                                    | ITI BT. VERTEBRA, SERVIKAL        | •                                                   |   |
|                                                                                                    |                                   | Vazgeç Sonuçtarı getir                              |   |
|                                                                                                    |                                   |                                                     |   |

Öğrenciler ilgili laboratuvar tetkiklerini istediğinde öğrencilerin karşısına Şekil 7'de yer alan örnekteki gibi görüntü ve/veya sonuç raporu ekranı açılır.

## Gözlemci Gözünden Sınav Ekranı

<u>Şekil 8</u>

|                      |                                                                                                | π- 🕷 🔺 🗖-                                                                                                    |
|----------------------|------------------------------------------------------------------------------------------------|----------------------------------------------------------------------------------------------------|
| Alter Standart 0 / 7 | Öğrenci adı burada yazad                                                                       | aktır. Sınavın bitmesi için kalan süre burada yazacaktır.                                                                                                    |
| Diğer: 0 / 23        | Yönerge: 1. Simüle hastadar<br>Gerekiyorsa laboratuvar testle<br>Hastaya gerekiyorsa, konsülta | oykü alınız 2. Elektronik orlamdan fizik muayene dosyasını açınız. Bulgularınızı hastaya açıklayınız. 3. Öykü ve FM verilerine dayanarak hastaya ön tanılarınızı açıklayınız. 4.<br>rin sistemenin eteyrilez ve sesil olarak değerlendiriniz. 5. Gerekiyora görümülleren teteterini sistemenin eteyrilez ve sesil olarak değerlendiriniz 5. Hastaya tanınzı açıklayınız. 7.<br>rom, servik, carafi, mellat tedavi rehabilarıyındı ö kişrereki açıklışı mezi açıklayınız. |
| Toplam Puan: 0       | Ölçme Kriterleri                                                                               |                                                                                                    |
|                      | Öykü: Simüle hastadan öy                                                                       | kü alınız                                                                                                    |
|                      | 000                                                                                            | 1.) Hastaya kendini tanthi ve kilavuza uygun iletişim kurdu                                                                                                    |
|                      | 000                                                                                            | 2 ) Açık uçlu soru ile gelip nedemini belintedi                                                                                                    |
|                      | 000                                                                                            | 3 ) Hasta yagını belirledi                                                                                                    |
|                      | 000                                                                                            | 4) Öksürüğün özeliklerinden belirledi- Balgam çıktığını belirledi (Podüktif)                                                                                                    |
|                      | 000                                                                                            | 5 ) Öksürüğün özelliklerinden belirledi- Balgamı gördü mukopürülan olduğunu belirledi                                                                                                    |
|                      | 000                                                                                            | 6) Ölssürüğün özelliklerinden belirledi- Gün içinde öksürük şiddet ve sikliğinin fark etmediğini belirledi                                                                                                    |
|                      | 000                                                                                            | 7.) Hastamın risklerini sorguladı- Son iki hatta içinde uçak seyahati, etel konaklaması, gemi yolculuğu (Lejiyonetla açısındarı) vartığını sordu                                                                                                    |
|                      | 000                                                                                            | 8) Hastamın risklerini sorguladi-Uzun süreli sigara kullanımi velveya Kronik bronçit varlığını sordu                                                                                                    |
|                      | 000                                                                                            | 9) Hastanın risilderini sorguladı- Bağışıklık sistemi hastalığının olup olmadığını belirledi                                                                                                    |
|                      | 000                                                                                            | 10) Hastanın risklerini sorgulad-Mesleğinin çitiçilik olduğunu behrledi                                                                                                    |
|                      | 000                                                                                            | 11.) Hastamin risklerini sorguladi- Hayvan beslevjo beslemediğini sordu                                                                                                    |
|                      | 000                                                                                            | 12.) Hastamin eşlik eden semptomlarını sorguladı-Öksürük dışında ateş varlığını belirfedi                                                                                                    |
|                      | 000                                                                                            | 13.) Hastanın eşlik eden semptomlarını sorguladı-Ateşini ölçüp ölçmediğini sordu                                                                                                    |
|                      | 000                                                                                            | 14.) Hastanın eşlik eden semptomlarını sorguladı-Boğaz ağrısını sondu                                                                                                    |
|                      | 000                                                                                            | 15.) Hastanın eşlik eden semptomlarını sorguladı-Baş ağrısını sordu                                                                                                    |
|                      | 000                                                                                            | 16.) Hastanın eşlik eden semptomlarını sorguladı-Ooğus ağnısının varlığını belirledi.                                                                                                    |
|                      | 000                                                                                            | 17.) Hastanın eşlik eden semptomlarını sorguladı-Göğüs ağrısının şeklini belirledi (öksürürken, nefes alırken olup olmadığını sordu)                                                                                                    |
|                      | 000                                                                                            | 18.) Hastanin eşik eden semptomlarını sorgulad-36ğüs ağrısının yerini belirledi (Plöretik bir ağrı veya toraks duvarı ağrısı olduğunu ayırt etti) 🔹 🔹                                                                                                    |

0

Gözlemciler öğrencilerin sınav odası görüntüsünü gözlemci ekranından görüntüleyebilir. Öğrencilerin anamnez alma kısmında değerlendirildiği örnek ölçütlere Şekil 8'de yer verilmiştir. Öğrenciler, bayraklı olarak belirtilen ölçütlerde diğer ölçütlere nazaran daha fazla puan elde etmektedirler.

<u>Şekil 9</u>

| Decremation Universitient Top FaixUttest                                                                                                    |                                                                                                    |                                                                                             |                                                                                                    | Tr + 🛠 🔺 🗖   |
|----------------------------------------------------------------------------------------------------|----------------------------------------------------------------------------------------------------|---------------------------------------------------------------------------------------------|----------------------------------------------------------------------------------------------------|--------------|
|                                                                                                    | Öğrenci adı burada yazacaktır.                                                                                                    | Sınavın bitmesi için kalan süre burada yazacaktır.                                          |                                                                                                    |              |
| Altın Standart: 0 / 7                                                                                                    | Fizik Muayene: Elektronik ortamo                                                                                                    | dan fizik muayene dosyasını açınız, gerekiyorsa makette muaj                                | yene yaparak, bulgularınızı hastaya açıklayınız.                                                                                    | -            |
| Diğer: 0 / 23                                                                                                    | 0 🗢 0 📁                                                                                                    | 1 ) Dinleme sesinin krepitasyon olduğunu belirledi                                          |                                                                                                    |              |
| T 1 D 0                                                                                                    | 000                                                                                                    | 2 ) Vital bulgularda, takipne, taşikardi ve yüksek alleş belirledi                          |                                                                                                    |              |
| Image: Description for the second of the second of the                                 |                                                                                                    |                                                                                             |                                                                                                    |              |
|                                                                                                    |                                                                                                    |                                                                                             | Açmadı FM Ses Dosyası<br>Açmadı Fizik Muayene Bulguları                                                                             |              |
|                                                                                                    | On tanı: Öykü ve FM verilerine da                                                                                                    | ayanarak hastaya ön tanılarınızı açıklayınız.                                               |                                                                                                    |              |
|                                                                                                    | new 1 to finished<br>new 3<br>Note:<br>Contraction of a bunched systexicity:<br>First Muryen: Elektronik ortandan fick muryene dosystem sign:z, gerekiyona makter muryene yaparak, bajadarnazi hastaya a gikitayinz.<br>Contract: Option of a bunched systexicity in the function of a bunched bunched system sign:z, gerekiyona makter muryene yaparak, bajadarnazi hastaya a gikitayinz.<br>Contract: Option of a bunched system sign:z, gerekiyona makter muryene yaparak, bajadarnazi hastaya a gikitayinz.<br>Contract: Option of a bunched system sign:z, gerekiyona makter muryene yaparak, bajadarnazi hastaya a gikitayinz.<br>Contract: Option of a bunched system sign:z, gerekiyona makter muryene yaparak, bajadarnazi hastaya a gikitayinz.<br>Contract: Option of a bunched system signiar wystem sign:z, apara first Muryene Bajadarn<br>On tan: Option Vazdatar:<br>Option of a 1) Produced on tansmin apolade<br>Option of a bunched system signiare distanting apolation of the system signiare dispersion first, signiare dispersion signiare bunched bunched system signiare dispersion signiare dispersion signiare dispersion signiare dispersion signiare bunched bunched system signiare bunched bunched system signiare bunched bunched system signiare dispersion signiare bunched bunched system signiare bunched bunched system signiare bunched system signiare bunched system signiare bunched system signiare bunched system signiare bunched system signiare bunched system signiare bunched system signiare bunched system signiare bunched system signiare bunched system signiare bunched system signiare bunche |                                                                                             |                                                                                                    |              |
|                                                                                                    | Öğrencinin Yazdıkları:                                                                                                    |                                                                                             | Dosyalar: Yüklü dosya yok                                                                                                    |              |
|                                                                                                    | Laboratuar İstekleri: Gerekiyorsa                                                                                                    | a labonatıvar esterini sistemden isteyiniz ve sesil olarak değe<br>1) Granileviliz bilineti | Oğrencinin İstemesi Gereken Laboratuarlar:<br>Açmadı HEMATOLOJI TETKİKLERİ - Hemoşram<br>Oğrencinin Seçtiği Gereksiz Laboratuarlar: | Görüntüle    |
|                                                                                                    | Görüntüler: Gerekiyorsa görüntük                                                                                                    | leme testlerini sistemden isteyiniz ve sesli olarak değerlendirir                           | niz                                                                                                    |              |
|                                                                                                    | 000                                                                                                    | 1 ) Sağ üst lob infiltrasyon beliriedi                                                      |                                                                                                    |              |
| Expension Constraints of the second second s | Öğrencinin Yazdıkları:                                                                                                    |                                                                                             | Öğrencinin İstemesi Gereken Görüntülemeler:                                                                                         |              |
|                                                                                                    |                                                                                                    |                                                                                             | Açmadı DIREKT GRAFILER - AKCIGER GRAFISI P.A. (TEK YON                                                                              | i) Górüntüle |
|                                                                                                    |                                                                                                    |                                                                                             |                                                                                                    | 0            |

Gözlemciler fizik muayene, ön tanı, laboratuvar istekleri ve görüntüler kısmında öğrencilerin isteklerini ve aldıkları notları Şekil 9'da verilen örnekteki şekilde

görüp değerlendirmektedir. Gereksiz istenen testler de bu ekranda görünmektedir.

<u>Şekil 10</u>

|                       | ) Fakultesi                    |                                                                 |                                                           | Tr • 🗌 🛔  | I |
|-----------------------|--------------------------------|-----------------------------------------------------------------|-----------------------------------------------------------|-----------|---|
| 2                     | Öğrenci adı burada yazacakı    | tır. Sınavın bitmesi için kalan sure burada yazacaktır.         |                                                           |           |   |
| Altın Standart: 0 / 7 |                                |                                                                 |                                                           |           |   |
| iğer: 0 / 23          | Görüntüler: Gerekivorsa görü   | untüleme testlerini sistemden isteviniz ve sesli olarak değerle | endiriniz                                                 |           |   |
| oplam Ruan: 0         | 000                            | 1 ) Sağ üst lob infiltrasyon belirledi                          |                                                           |           |   |
| Splain Fuait. 0       | Öğrencinin Yazdıkları:         |                                                                 | Öğrencinin İstemesi Gereken Görüntülemeler:               |           |   |
|                       |                                |                                                                 | Açmadı DIREKT GRAFİLER - AKCIĞER GRAFİSİ P.A. (TEK YÖN)   | Görüntüle |   |
|                       |                                |                                                                 | Observation Southly Combula Charlet Hanatas               |           |   |
|                       |                                |                                                                 | Opencium seçanı onexsis oorunanement.                     |           |   |
|                       | Ayırıcı Tanı: Hastaya tanınızı | açıklayınız.                                                    |                                                           |           |   |
|                       | 000                            | 1 ) Phômoni teşhisi koydu                                       |                                                           |           |   |
|                       | Öğrencinin Yazdıkları:         |                                                                 | Dosyalar: Yüklü dosya yok                                 |           |   |
|                       | Tedavi: Haslaya gerekiyorsa.   | konsültasyon, sevk, cerrahi, medikal tedavi, rehabilitasyonu    | da içerecek şekilde tedavi planınızı açıklayınız.         |           |   |
|                       | 000                            | 1 ) Hospitalizasona gerek duymadı                               |                                                           |           |   |
|                       | 0 0 0                          | 2 ) Antibiyotik başladı (Amoksisilin +klevulunat) (Suşbaktam (  | ampisilin) (Makrolid) (Sefalosporin)                      |           |   |
|                       | 000                            | 3 ) İstirahat verdi                                             |                                                           |           |   |
|                       | 000                            | 4 ) Antipiretik başladı                                         |                                                           |           |   |
|                       | 000                            | 5 ) İlaç kullanım eğilimi verdi                                 |                                                           |           |   |
|                       | 000                            | 6 ) Kompliksyonları söyledi ve bu durumlarda tekrar başvurm     | tasını önerdi (Aleşin düşmemesi, nefes darlığının olması) |           |   |
|                       | Öğrencinin Yazdıkları:         |                                                                 | Dosyalar: Yükü dosya yok                                  |           |   |

0

Görüntüler, ayırıcı tanı ve tedavi kısmında öğrencilerin aldıkları notlar örnekteki Şekil 10'da görüldüğü üzere görünebilmekte ve değerlendirilmektedir.

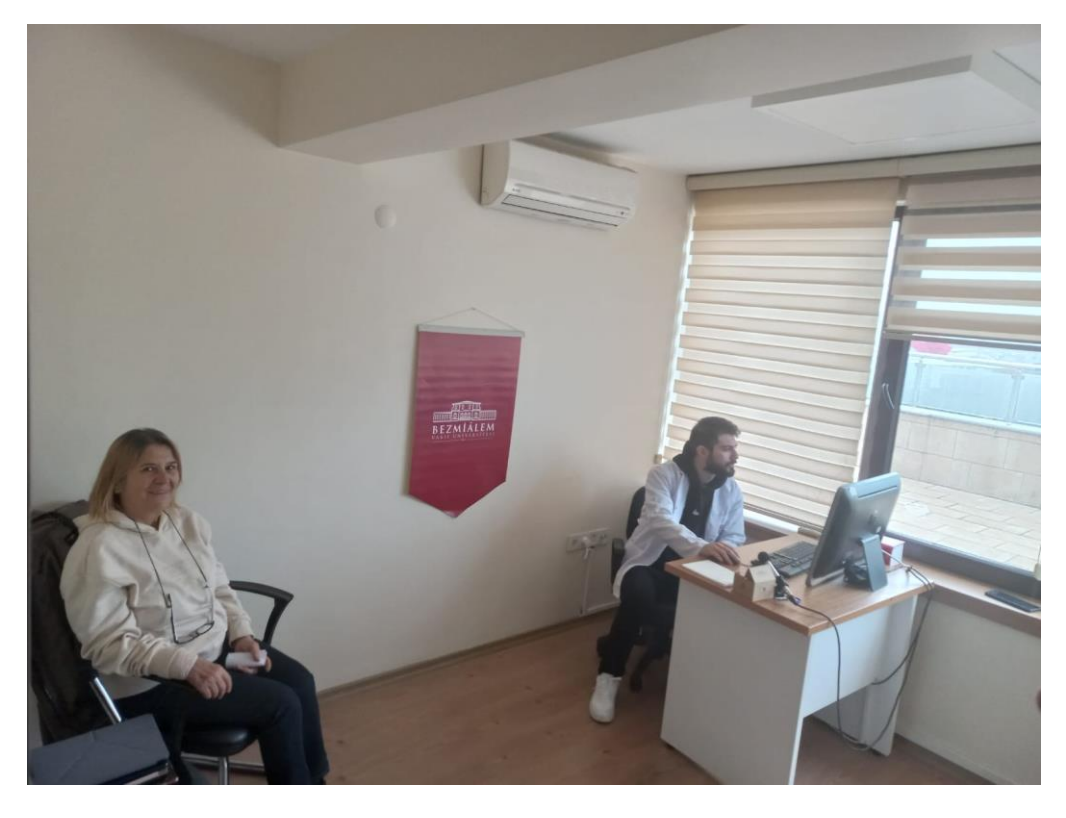

Fotoğraf 1: OSCE sınav odasından örnek bir görüntü